## KAKO UPORABLJAM APLIKACIJO ZOOM NA PAMETNEM TELEFONU?

- 1. Odpri Trgovino Play ali App Store.
- 2. V iskalno polje na vrhu vpiši **Zoom**.

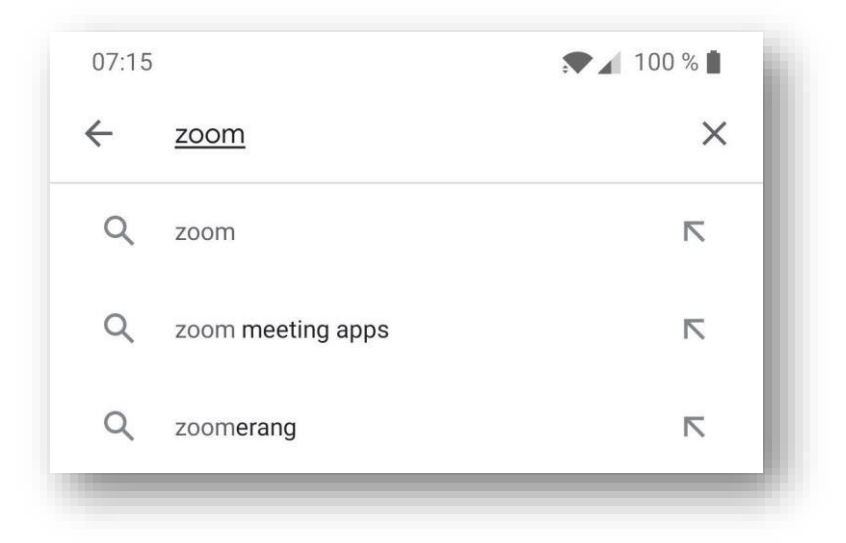

3. Ponudi ti aplikacijo **Zoom Cloud Meeting**, ki jo s klikom na gumb Namesti namestiš na telefon. Prične se nameščanje aplikacijo, ki običajno traja manj kot minuto.

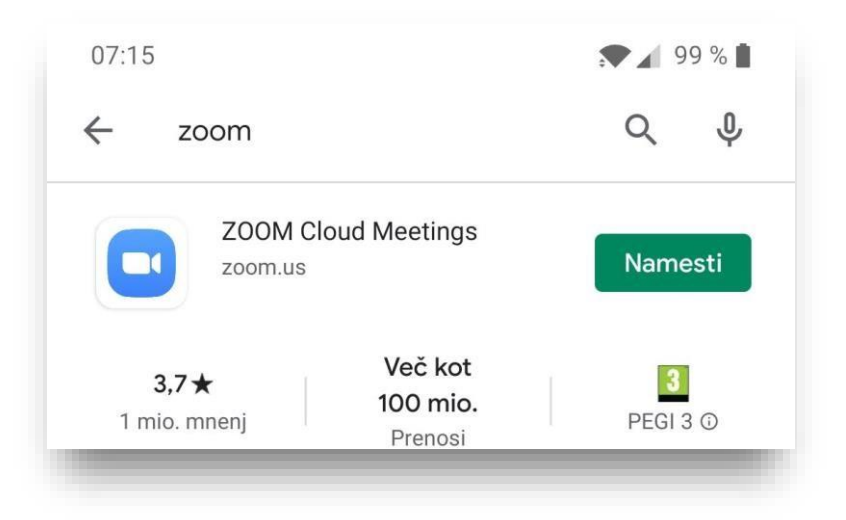

4. Po končani namestitvi zaženite Zoom s klikom na gumb Odpri.

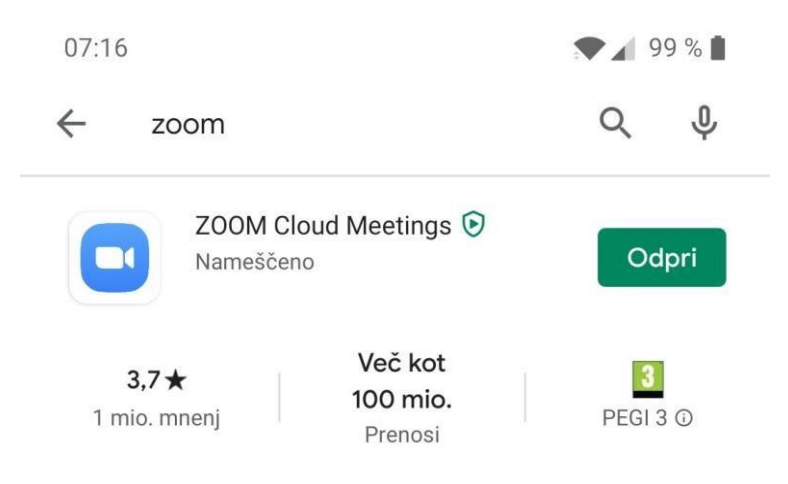

- 07:16 99 % 🗎 ත . . . . Start a Meeting Start or join a video meeting on the go 4 Join a Meeting Sign Up Sign In
- 5. Pri prvem oknu izberite Join a meeting.

 V prvo polje na vrhu (meeting ID) vpišite ID številko srečanja (za tesno srečanje je to 7485589874 in v drugo polje (Your name) vpišite vaše ime in priimek. Na koncu kliknite gumb Join.

| 07:16  | ▼ ▲ 99 % ▲                     |
|--------|--------------------------------|
| Cancel | Join a Meeting                 |
|        |                                |
|        |                                |
|        | Join with a personal link name |
|        |                                |
|        |                                |
|        |                                |
|        | Join                           |

8. Lahko se pojavi še nekaj pojavnih oken pri katerih klikni:a) I Agree,

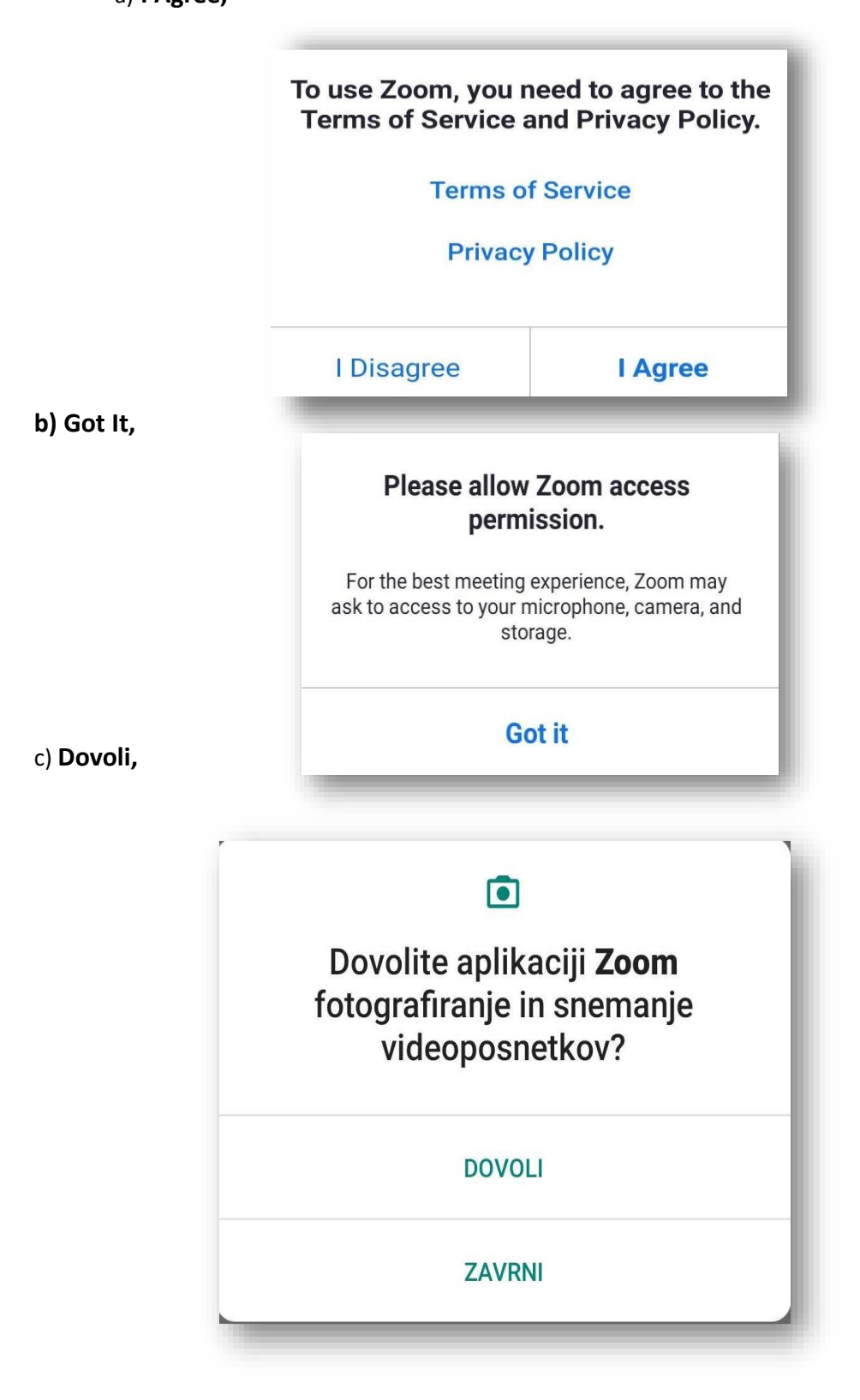

d) Join with Video,

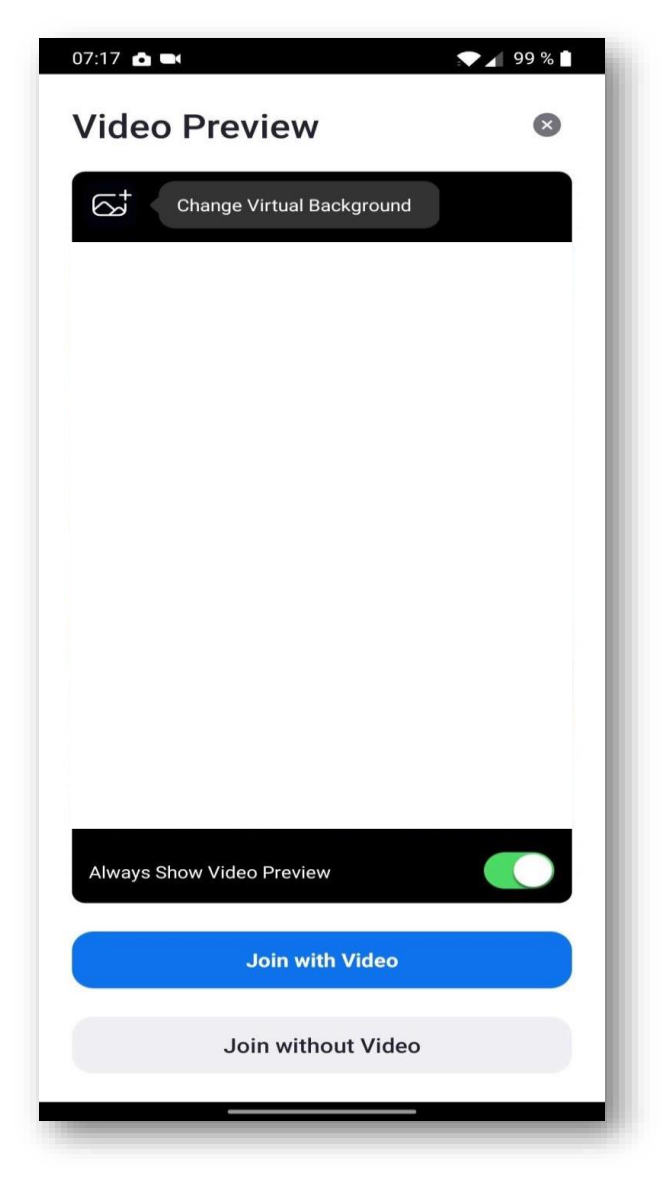

e) in še enkrat Dovoli.

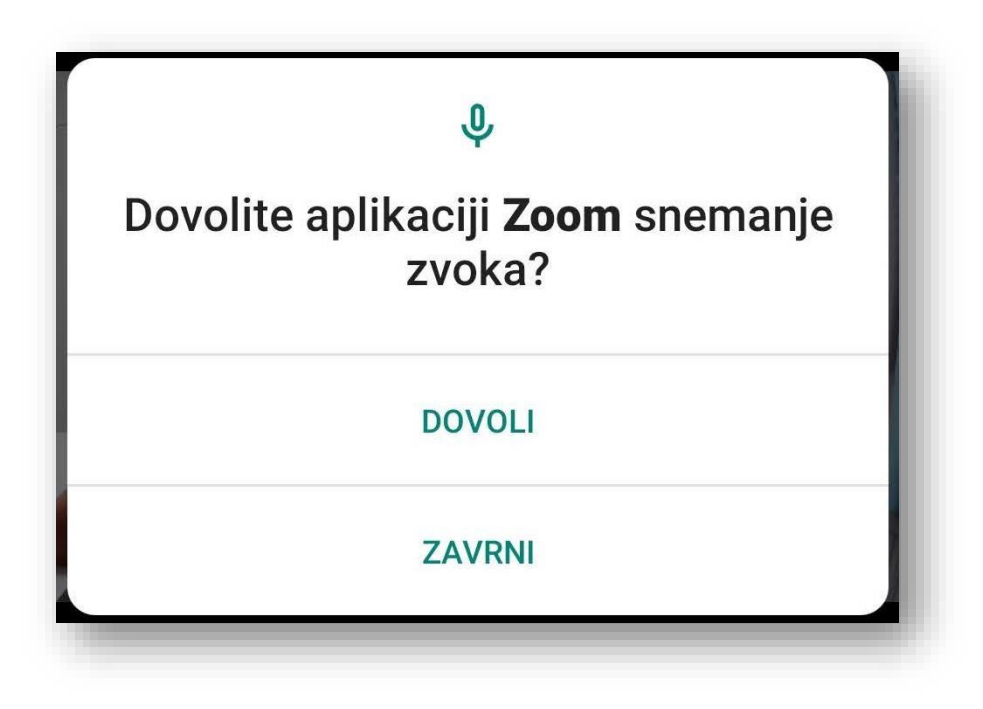

- 9. Aplikacije se tako zažene vendar ni še aktiviran zvok.
  - a) S prstom podrsaj po ekranu v desno dokler ne prideš do tega pogleda:

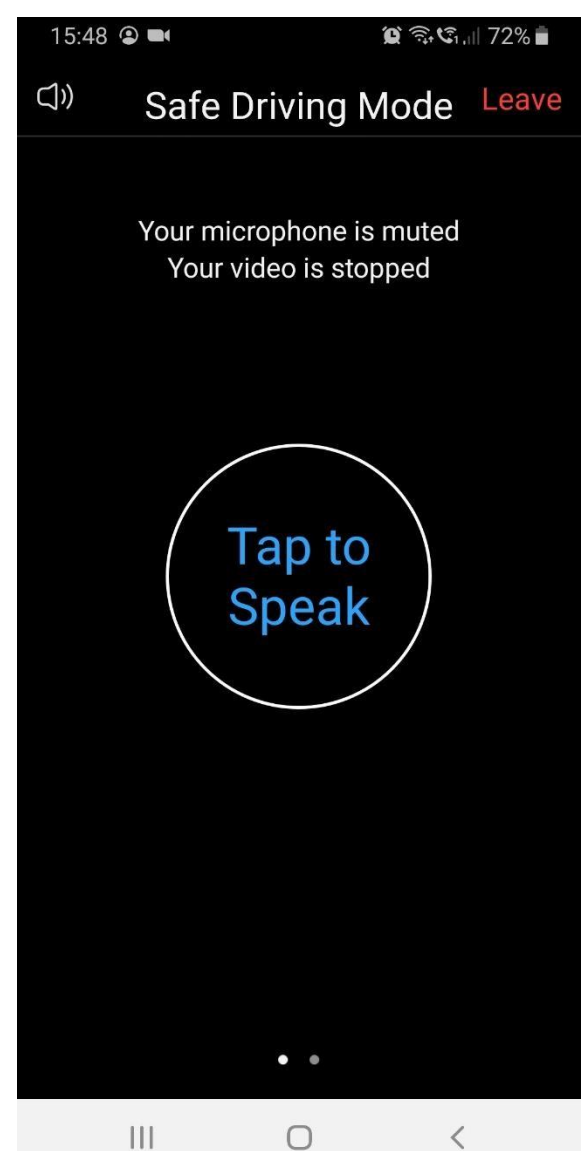

a. Nato pritisni na Tap to Speak.

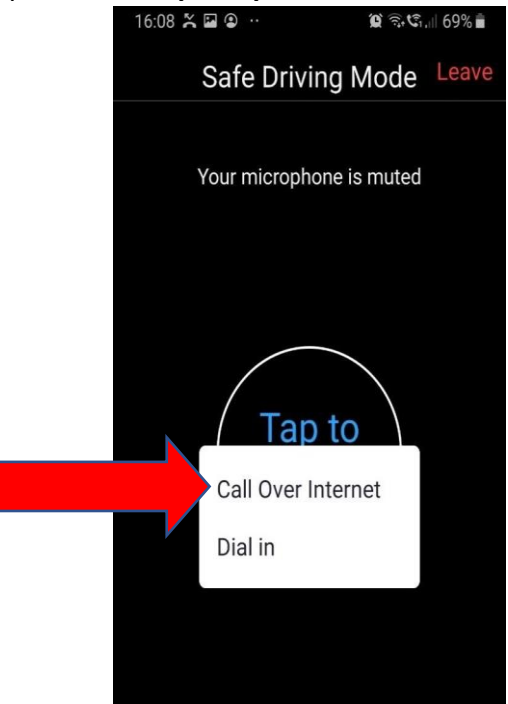

- 10. Vklop in izkop kamere/mikrofona
  - a. S prstom se dotakni ekrana in pokaže se spodnja vrstica z ukazi.
  - b. S klikom na ukaz vklopi/izklopi zvok ali video.

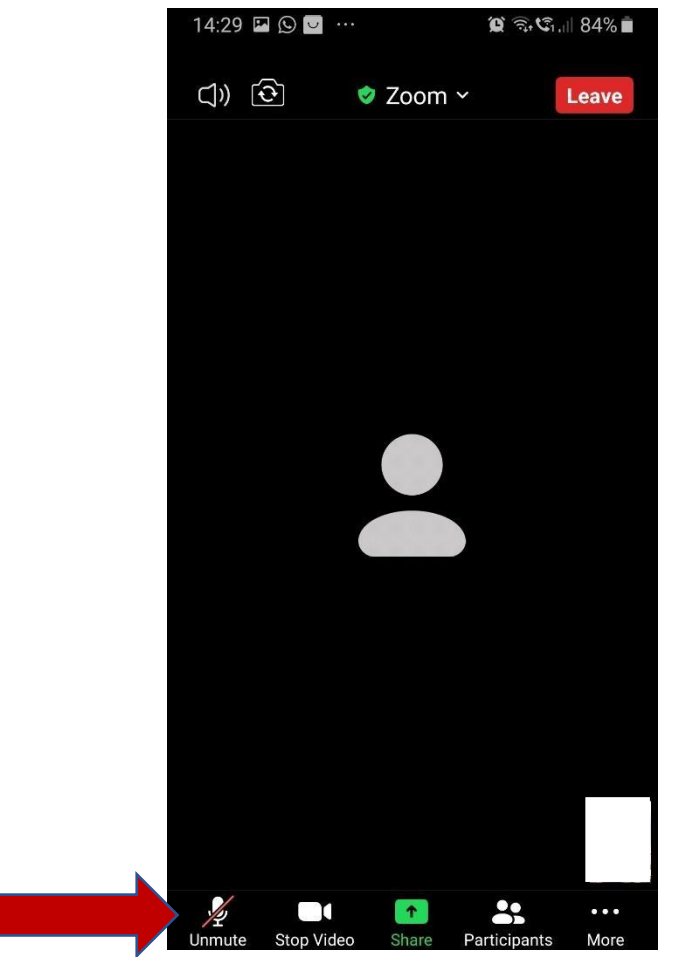